# VPN UFPR via FORTIGATE

# PCS - WINDOWS (2024)

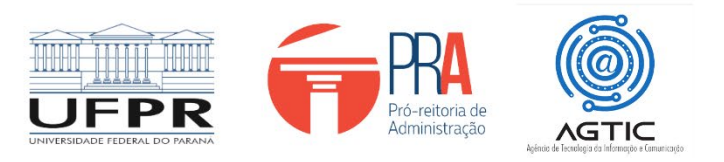

#### MINISTÉRIO DA EDUCAÇÃO

#### UNIVERSIDADE FEDERAL DO PARANÁ

Reitor

Prof. Dr. Ricardo Marcelo Fonseca

Vice-Reitora

Prof<sup>a</sup>. Dr<sup>a</sup>. Graciela Inês Bolzón de Muniz

Pró-Reitor de Administração Prof. Dr. Eduardo Salamuni

Diretor da Agência de Tecnologia da Informação e Comunicação

**Felipe Sanches Bueno** 

Autor

Giovanni Allam Taborda

# Sumário

| APRESENTAÇÃO                            | 1   |
|-----------------------------------------|-----|
| Passo 01 – Download do software         | . 1 |
| Passo 02 – Instalação do aplicativo     | . 2 |
| Passo 3 – Configuração da VPN           | . 4 |
| Passo 4: Desconectando-se com Segurança | . 7 |
| Erros Comuns e Soluções                 | . 8 |
| Conclusão e Suporte                     | . 8 |

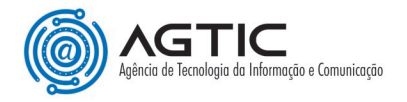

# Acesso Seguro à VPN UFPR via FORTIGATE para Sistema Operacional WINDOWS

# **APRESENTAÇÃO**

Este tutorial detalha o processo de acesso remoto à VPN da UFPR usando o software Forticlient, para os sistemas operacionais Windows.

### Passo 01 – Download do software

1 - Acesse o link para baixar o instalador: <u>Clique aqui</u>

2 – O download deverá ser feito automaticamente.

Se não, será aberto uma janela perguntando se "Quer salvar o arquivo?" clique em "Salvar Arquivo".

**Atenção:** Caso o navegador ainda emita um alerta e peça para confirmar o download, clique em **"Sim"** ou **"Manter".** 

3 - Procure na barra de navegação ou na pasta download do computador o arquivo baixado: **FortiClientMiniSetup...** 

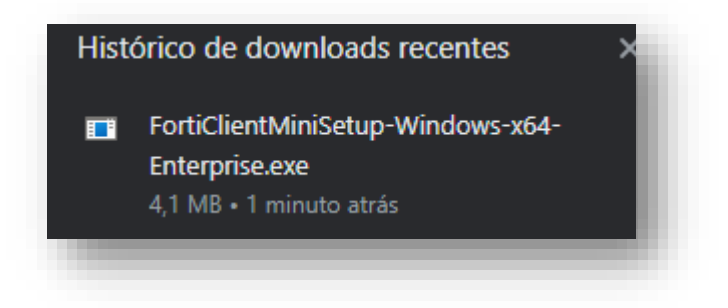

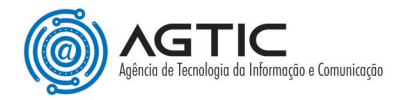

# Passo 02 – Instalação do aplicativo

1 - Clique no arquivo recebem baixado e a instalação começará a baixar a imagem do arquivo:

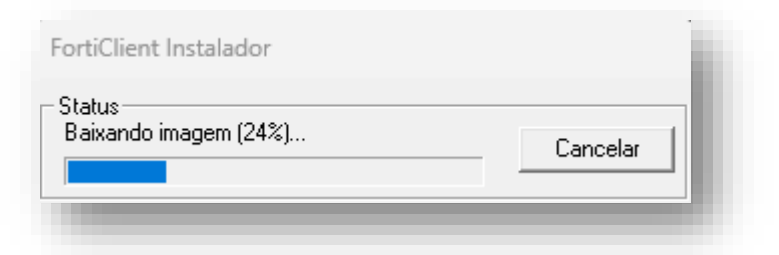

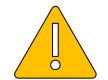

Atenção: Caso pergunte se deseje que esse aplicativo faça alterações nesse dispositivo clique em "Sim".

2 - Após será mostrado a tela a seguir, selecione nela **"Yes, I have read and accept the"** e clique em "Next"

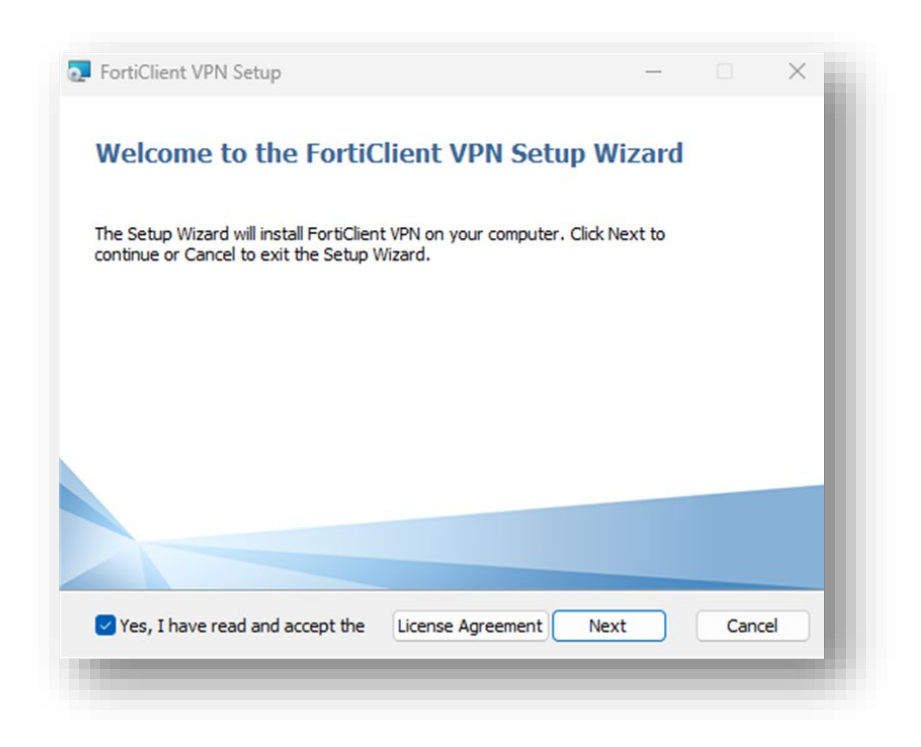

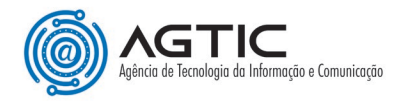

3 - Na próxima tela, clique em "Install":

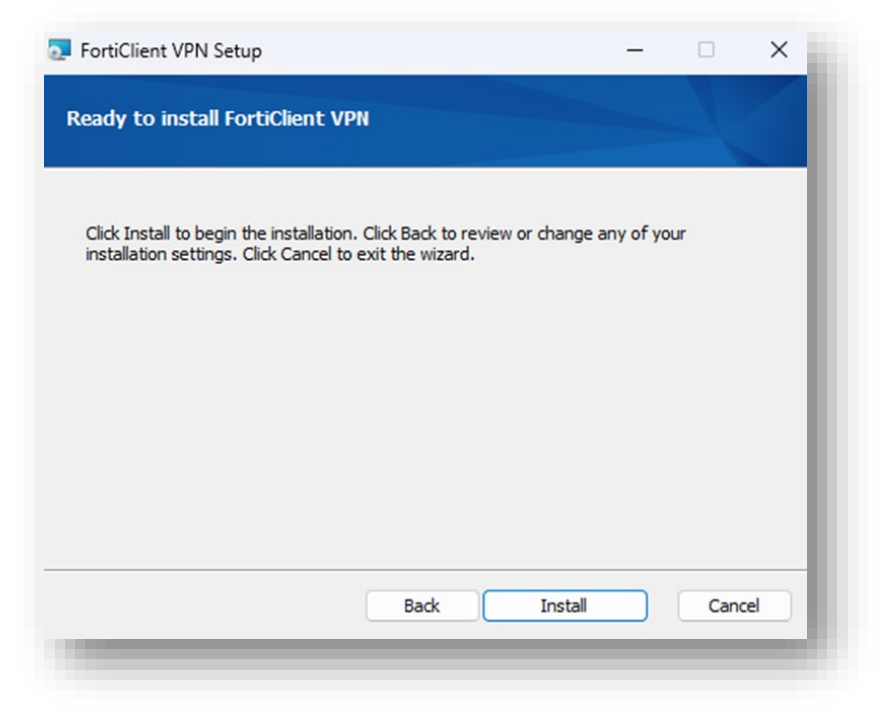

4 - A instalação será iniciada:

| FortiClient VPN Setup                                        | – – × |
|--------------------------------------------------------------|-------|
| Installing FortiClient VPN                                   |       |
| Please wait while the Setup Wizard installs FortiClient VPN. |       |
| Status: Installing drivers                                   |       |
|                                                              |       |
|                                                              |       |
|                                                              |       |
| Back                                                         | lext  |

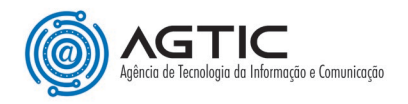

5 - Ao finalizar, clique em "Finish":

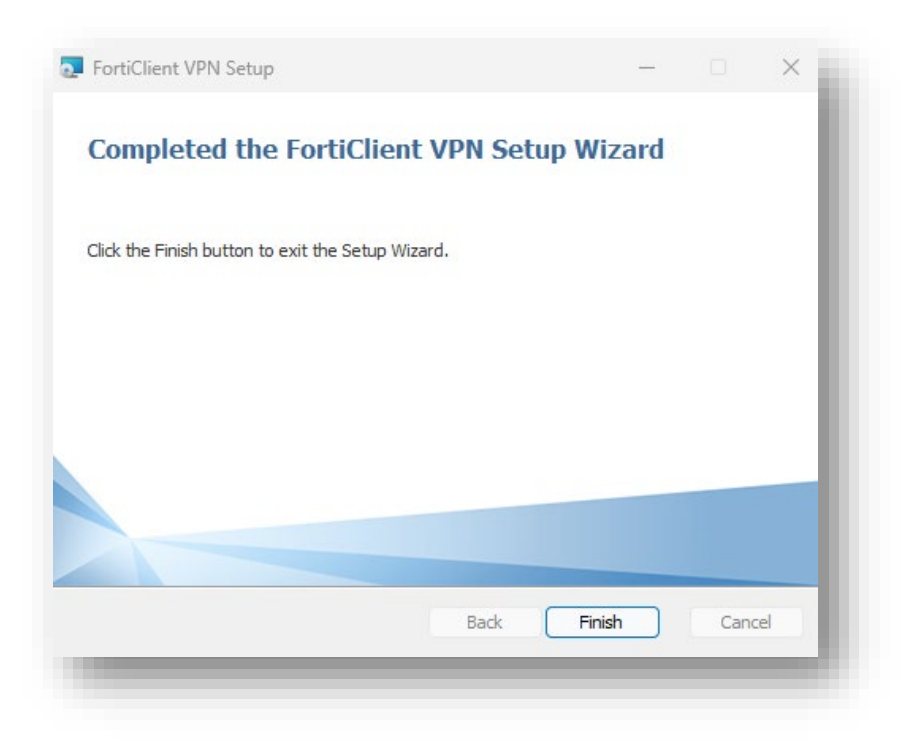

# Passo 3 – Configuração da VPN

1 - Procure na área de trabalho, na lista de programas ou na barra de pesquisa o programa **FortiClient**, clique sobre a aplicação e o Console Forticlient será aberto:

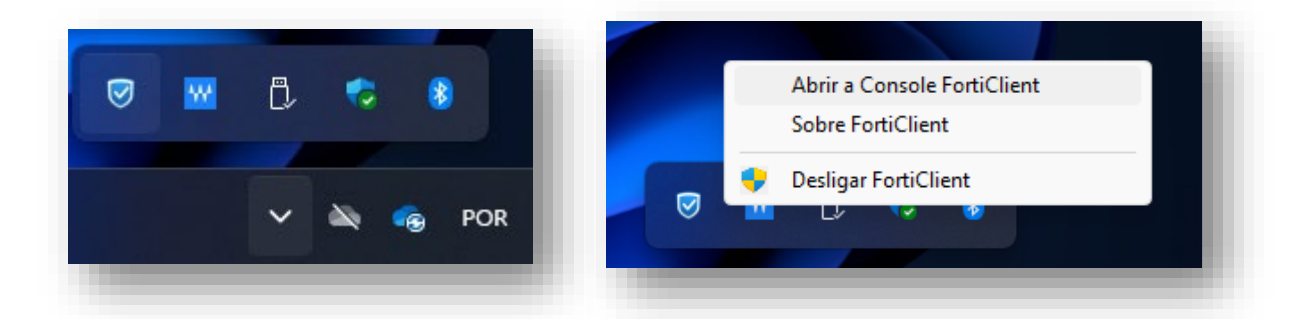

2 - Na primeira conexão será informado que o produto não tem suporte da Fortigate por se tratar de um software gratuito, selecione a opção **"Eu reconheço…"** e clique em **"Eu Aceito"**:

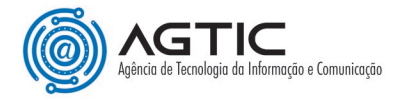

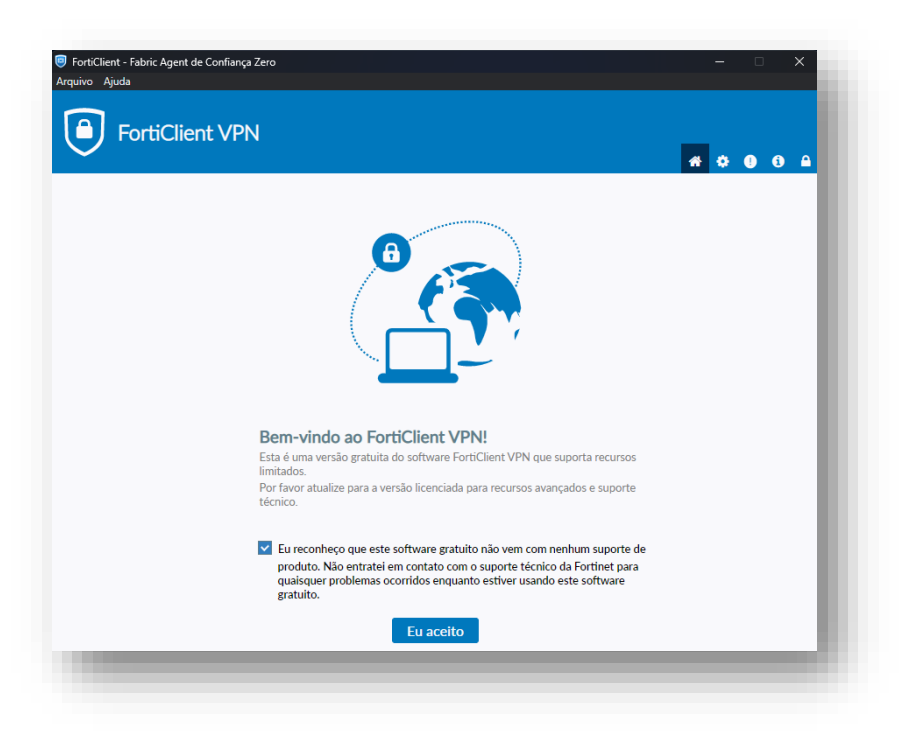

3 - Na tela seguinte, clique em "Configurar a VPN":

| FortiClient VPN                                 |                                           | <b>#</b> © 0 0 A |
|-------------------------------------------------|-------------------------------------------|------------------|
| ualize para a versão completa para acessar recu | sos adicionais e receber suporte técnico. |                  |
|                                                 |                                           |                  |
|                                                 | Configurar a VPN                          |                  |
|                                                 |                                           |                  |

4 - Informe os dados conforme a imagem e descrição abaixo:

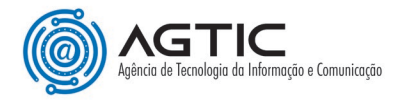

| Nova      | conevão \/PM   | N                                 |                                  |                  |    |  |
|-----------|----------------|-----------------------------------|----------------------------------|------------------|----|--|
| VPN       |                | SSI-VPN                           | VPN IPsec                        | XMI              |    |  |
| News      | - C            | IEDD                              | VITATIOC                         | AME              |    |  |
| Nome d    | a Conexao      | SSL-VPN                           |                                  |                  |    |  |
| Gateway   | y Remoto fo    | orte.ufpr.br<br>Adicionar Gateway | remoto                           |                  | 36 |  |
|           | ~              | Porta customiza                   | da 10443                         |                  |    |  |
|           |                | Ativar logon úni                  | o Single Sign On (SSO            | ) para túnel VPN | N  |  |
| Autentio  | cação 🥥        | Prompt no login                   | <ul> <li>Salvar login</li> </ul> |                  |    |  |
| Certifica | ado do Cliente | Nenhum<br>Habilite endered        | o IPv4/IPv6 Dual-stac            | ▼                |    |  |
|           |                |                                   |                                  |                  |    |  |
|           |                | Cancelar                          | Salvar                           |                  |    |  |
|           |                |                                   |                                  |                  |    |  |
|           |                |                                   |                                  |                  |    |  |
|           |                |                                   |                                  |                  |    |  |

Nome da conexão: UFPR Descrição: SSL-VPN Gateway remoto: forte.ufpr.br Selecione, marque porta customizada e coloque o seguinte número: 10443 Certificado do cliente: nenhum Autenticação: Deixe marcado Prompt no login Após clique em "Salvar"

5 - Por último será aberto uma tela para que informe o usuário e senha, o qual é o mesmo utilizado no e-mail ou no Portal de Sistemas da UFPR, **sem o @ufpr.br**:

| FortiClient - Fabric Agent de Confiança Zero<br>Arquivo Ajuda |                                       | - 🗆 X            |
|---------------------------------------------------------------|---------------------------------------|------------------|
| FortiClient VPN                                               |                                       | <b># \$ 0 6 </b> |
| Atualize para a versão completa para acessar recursos         | adicionais e receber suporte técnico. |                  |
| Nome da VPI<br>Usudrio<br>Senha                               | UFPR V<br>Usuario                     |                  |
|                                                               | Conectar                              |                  |
|                                                               |                                       |                  |

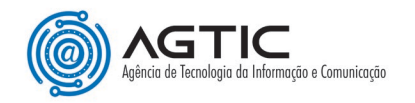

6 - Se a conexão ocorrer conforme esperado será mostrada a tela a seguir:

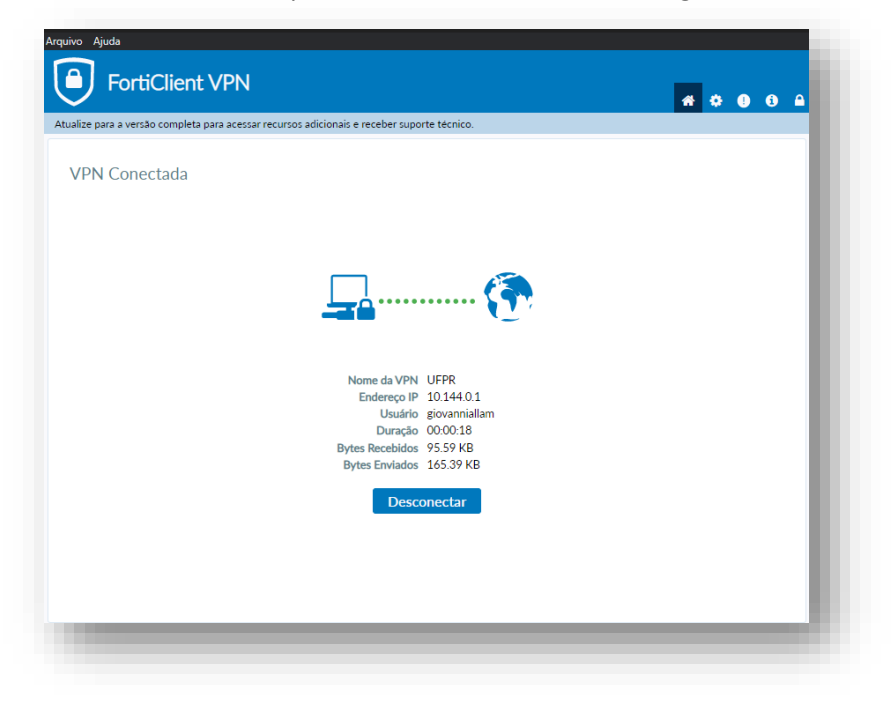

### Passo 4: Desconectando-se com Segurança

1 - Para sair da conexão VPN, clicar em "**Desconectar**" na mesma tela de passou as credenciais ou no canto direito da área de trabalho, ao selecionar o aplicativo, clicando em **Desconectar "UFPR"**:

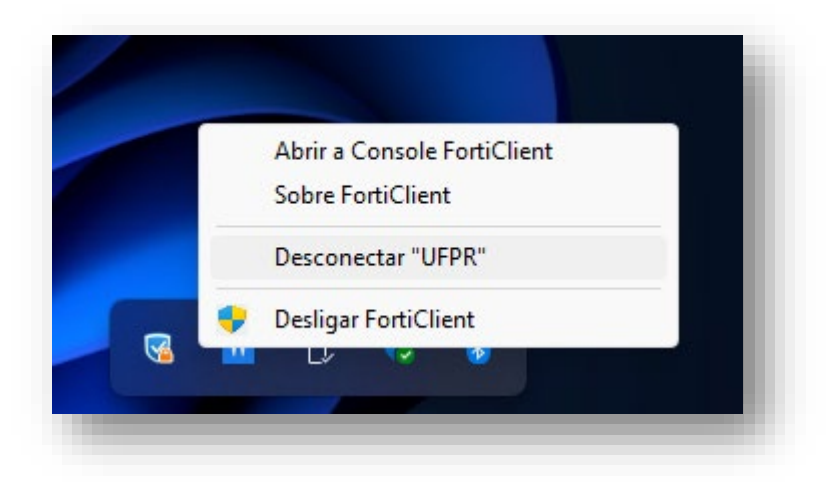

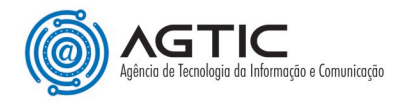

# Erros Comuns e Soluções

Problema ao conectar: Verifique sua conexão com a internet e as credenciais inseridas estão sem o **@ufpr.br**.

Tela com erro: Em caso de a página abaixo aparecer:

|                                                          |                                                                                                    |   | * * | • • | 0 |
|----------------------------------------------------------|----------------------------------------------------------------------------------------------------|---|-----|-----|---|
| ade to the full version to access additional features an | d receive technical support.                                                                                                    |   |     |     |   |
|                                                          |                                                                                                    |   |     |     |   |
|                                                          | and the second second se |   |     |     |   |
|                                                          |                                                                                                    |   |     |     |   |
|                                                          |                                                                                                    |   |     |     |   |
| Warning                                                  |                                                                                                    | × |     |     |   |
| warning                                                  |                                                                                                    |   |     |     |   |
|                                                          |                                                                                                    |   |     |     |   |
|                                                          | able to establish the VPN connection. The VPN server may                                                                                                    |   |     |     |   |
| Uni<br>be                                                | ible to establish the VPN connection. The VPN server may<br>inreachable. (-14)                                                                                                    |   |     |     |   |
| Lun, be                                                  | able to establish the VPN connection. The VPN server may<br>anneachable. (-14)                                                                                                    |   |     |     |   |
| L Un                                                     | ble to establich the VPN connection. The VPN server may<br>unreachable. (-14)<br>OK<br>Status: 80%                                                                                                    |   |     |     |   |
| Un be                                                    | ble to establish the VPN connection. The VPN server may<br>unreachable. (-14)<br>Status: 80%<br>UFPR *                                                                                                    |   |     |     |   |
| Un be<br>Nome da VPN<br>Usuário                          | bible to establish the VPN connection. The VPN server may<br>unreachable. (-14)<br>Status: 80%<br>UFPR •<br>giovanniallam                                                                                                    |   |     |     |   |
| Nome da VPN<br>Usuário<br>Senha                          | bible to establish the VPN connection. The VPN server may<br>unreachable. (-14)<br>Status: 80%<br>UFPR<br>giovanniallam<br>                                                                                                    |   |     |     |   |
| Nome da VPN<br>Usuário<br>Senha                          | bible to establish the VPN connection. The VPN server may<br>unreachable. (-14)<br>Status: 80%<br>UFPR •<br>giovanniallam<br>•••••••<br>Salvar Senha                                                                                                    |   |     |     |   |

Entre com as credenciais novamente e clicar em Login.

## Conclusão e Suporte

Ao seguir estes passos, você estará conectado à internet e a rede da UFPR via VPN Fortigate.

Para suporte, entre em contato pelos nossos canais de comunicação e atendimento:

E-mail: <u>suporte@ufpr.br</u> Chamados: <u>https://chamados.ufpr.br</u>